## TRACKSO INSTALLATION GUIDE FOR INVT INVERTER

Brand:INVTType:Solar On Grid String InverterModels:BG 12-17kW, BG 20-40kW, BG 20-40kW, BG 50-60kW

#### CONNECTION DIAGRAM

Locate communication terminals (RS485) as shown in the picture below. There are two connection terminals on the configuration circuit board: RS485IN and RS485OUT (used for Daisy Chain connections)

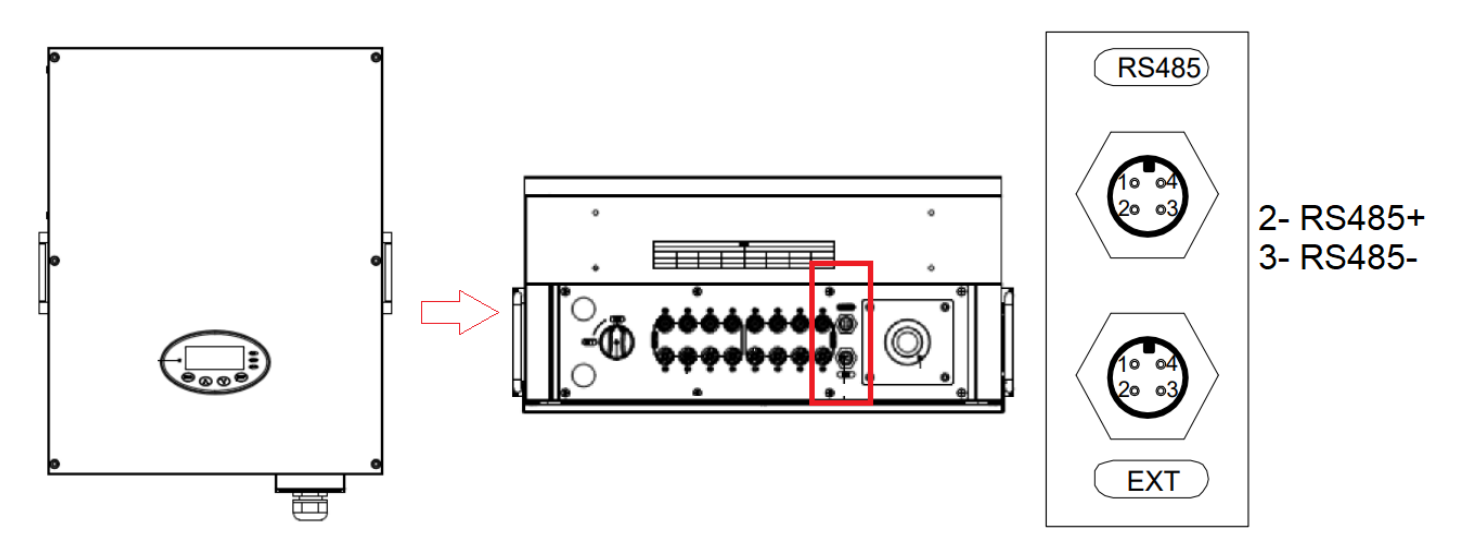

#### Figure I1:INVT String Inverter communication port & Connections

#### **Connection steps**

- Please unscrew the RS485 terminal as shown in A part of Figure S1.
- Please make the connections from the Terminal Block to TrackSo IoT Gateway as mentioned in Table IT1.
- Provide 12V external supply to TrackSo IoT Gateway via 12V, 2A DC adaptor provided in the package

| INVT<br>Assig | INVT Pin no. &<br>Assignment |                  | TrackSo Pin No.&<br>Assignment |  |
|---------------|------------------------------|------------------|--------------------------------|--|
| 2             | 485-IN                       | 4                | Data-                          |  |
| 3             |                              | 3                | Data+                          |  |
| 2             | 485-OUT                      | Used for Daisy   |                                |  |
| 3             |                              | Chain Connection |                                |  |

### <u>Table IT1 – INVT RS485 chip</u> <u>connections with TrackSo IoT Gateway</u>

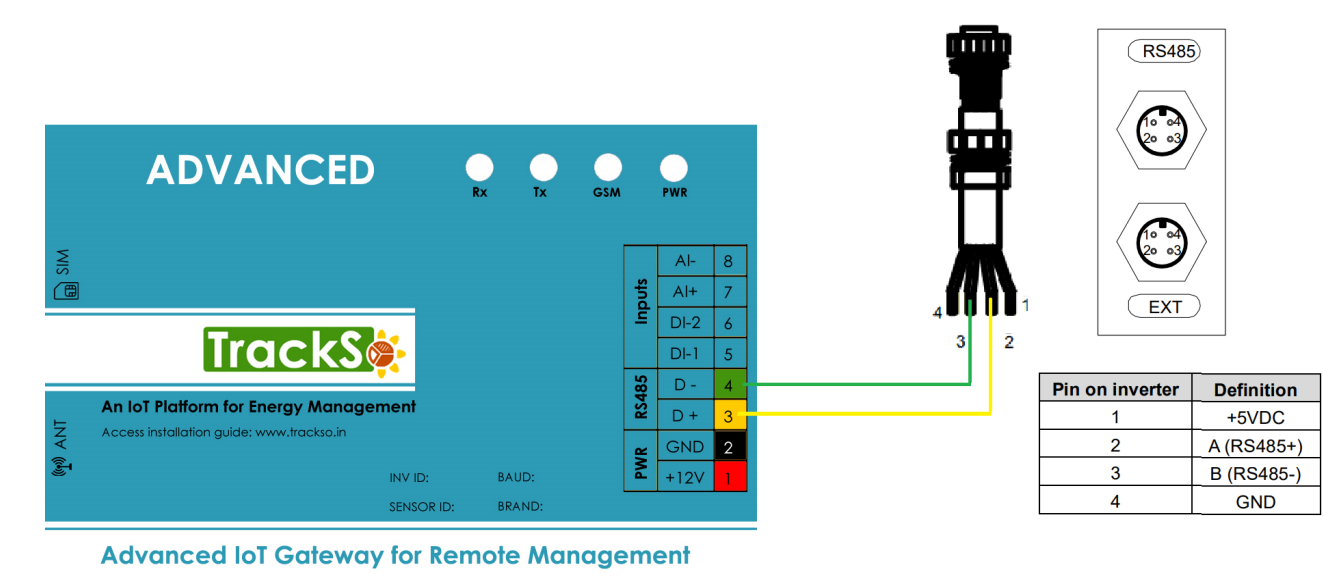

## DEFAULT CONFIGURATION IN TRACKSO IOT GATEWAY

Inverter ID: **1**, **2**, **3**, **4** .... Continuous numbering starting with 1, (Range: 1 to 247) Baud Rate: **9600 (Default) (Values:** 9600, 19200, 38400) Data Bits: 8 ,Stop Bit: 1 ,Parity: None

#### CONFIGURATION AT THE INVERTER END

Press " ^ " and " ' in the main interface to select "Setup Menu", and then press "ENT" to view the parameters

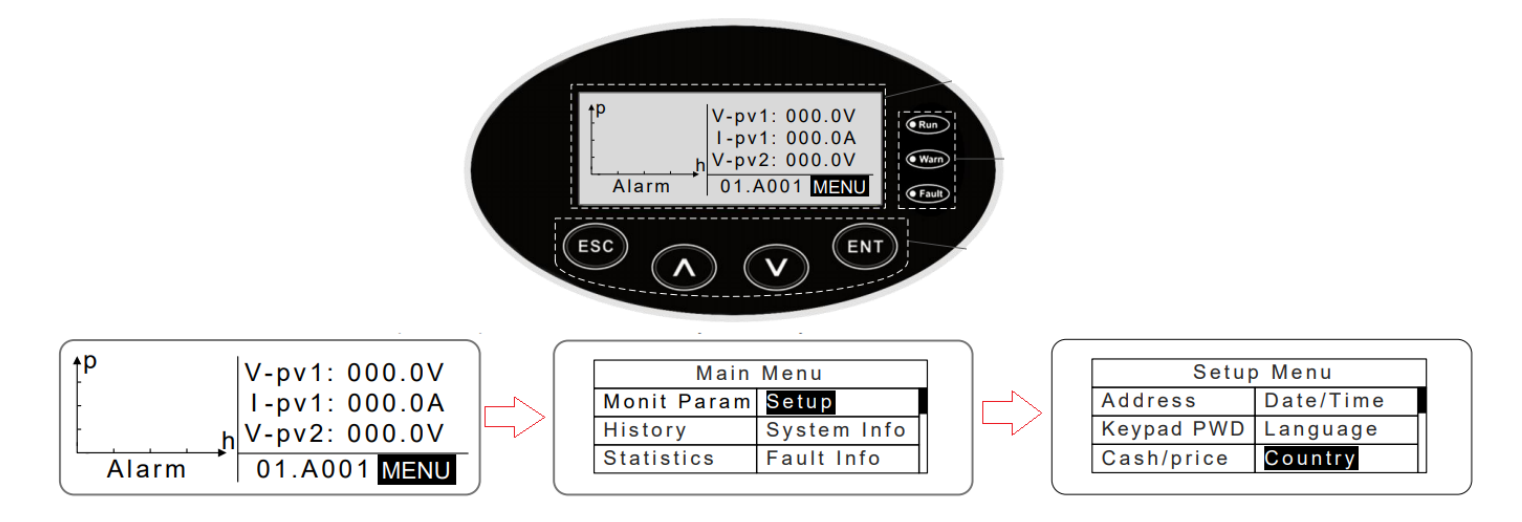

MENU $\rightarrow$ Main Menu: Setup $\rightarrow$ Setup Menu: Parameters can be set in this interface.

#### SETTING THE INVERTER ID

← Set correct Inverter Ids

The inverter ID is used to identify the inverter in a RS485 connection

- Set a different inverter ID for each inverter in the PV plant. Otherwise, the inverters cannot be correctly identified.
- On the last inverter in the RS485 connection, switch on the RS485 termination resistor.

Enter into the interface and edit the data through " $^{"}$  or " $^{"}$ ". And then press "ENT" again to the next bit. After editing the three bits press "ENT" to save the edition and press "ESC" to exit

| Setup Menu   |                       |  |
|--------------|-----------------------|--|
| Address      | Date / Time           |  |
| Keypad PWD   | Language              |  |
| Cash / price | Country               |  |
|              |                       |  |
|              | RS 485 Address<br>001 |  |

# SET DATE & TIME OF INVERTER

For a precise calculation of the statistics in the inverter itself and in a monitoring system, date and time have to be correct.

|                                             | Setup | o Menu                                   |
|---------------------------------------------|-------|------------------------------------------|
| Address                                     |       | Date / Time                              |
| Keypad PWD                                  |       | Language                                 |
| Cash / price                                |       | Country                                  |
| Setup Date / Time<br>Date : 2014 / 10 / 2.7 |       | Setup Date / Time<br>te : 2014 / 10 / 27 |
|                                             | Tim   | ne : 12:14:30                            |

← Set the Correct Date & Time

Enter into the interface and edit the date and time through "  $\land$ " or "  $\checkmark$  ". And then press "ENT" again to the next line. After editing the four bits, press "ENT" to save the edition and press "ESC" to exit.

## **Communication Card Settings**

## **Multiple Inverters**

If multiple INVT Inv are used, connect all Inv in daisy chain mode over theRS485 communication cable. Set different Modbus address(1~31) for each inverter in LCD display.

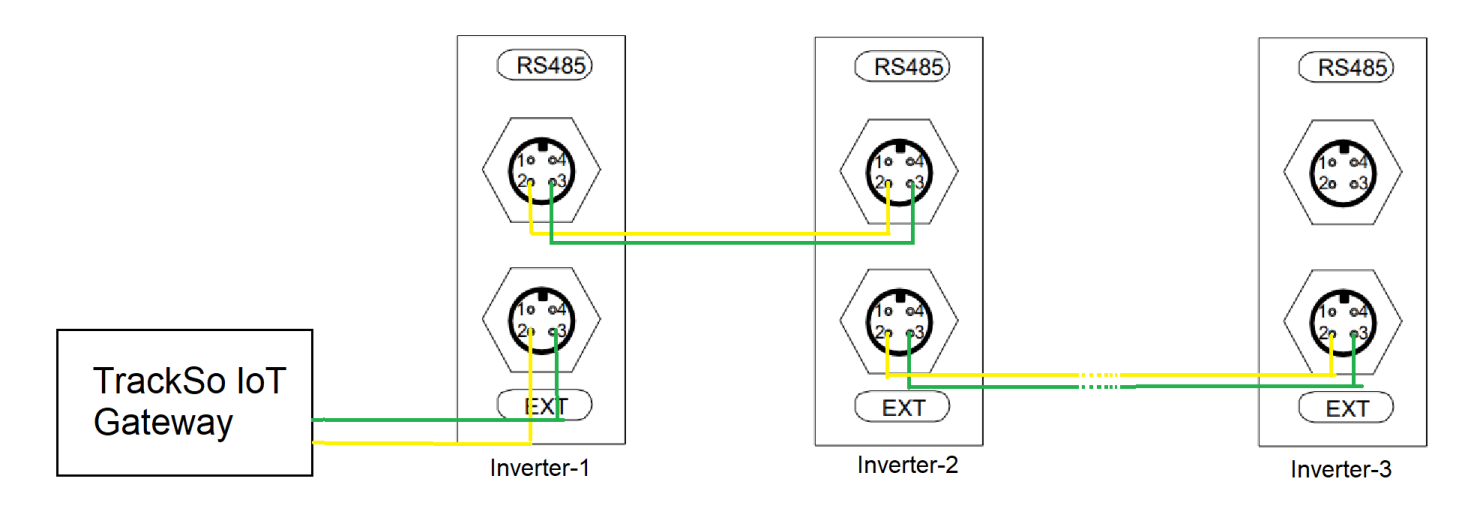

NOTE: The above details are mentioned in the Installation & Operation Manual of INVT Inverters